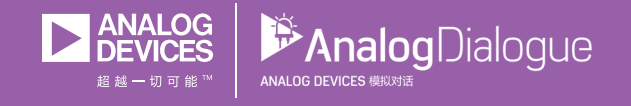

# 学子专区——2018年8月 ADALM1000 SMU培训 主题8:并联LC谐振

作者: Doug Mercer和Antoniu Miclaus

# 共享 🥰 😚 🗯 in

在《模拟对话》2017年12月文章中介绍SMUADALM1000之后,我们 希望进行一些小的基本测量,这是ADALM1000系列的第八部分。如 需参阅之前的ADALM1000文章,请点击此处。

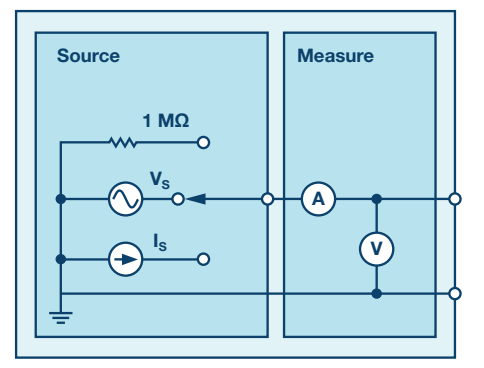

图1. ADALM1000原理图

# 目标:

本次活动的目的是考察并联LC谐振电路的振荡。此外还会考察实际电感的自谐振。

# 背景知识

谐振电路也称为调谐电路,由电感、电容以及电压或电流源组 成。它是电子产品中最重要的电路之一。例如,许多形式的谐 振电路可以随时从周围大量的信号中调谐到所需的无线电台或 电视台。

当网络输入端的电压和电流同相并且网络的输入阻抗为纯阻性 时,网络处于谐振状态。

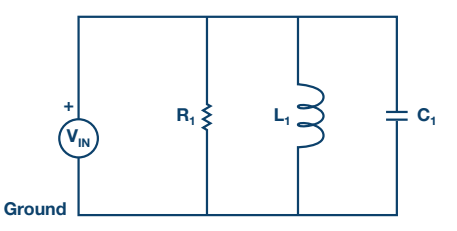

图2.并联谐振电路

考虑图2所示的并联RLC电路。这个电路提供的稳态导纳为:

$$Y = \frac{1}{R} + j\left(\omega C - \frac{1}{(\omega L)}\right) \tag{1}$$

当输入端的电压和电流同相时,产生谐振。这相当于一个纯实导纳,必要条件由下式给出:

$$\omega C - \frac{1}{\omega} L = 0 \tag{2}$$

谐振条件可通过调节L、C或 $\omega$ 来实现。保持L和C恒定,谐振频率 $\omega_0$ 由下式给出:

$$\omega_o = \frac{1}{\sqrt{LC}} (rad/s) \tag{3}$$

或

$$f_o = \frac{1}{(2 \pi \sqrt{LC})} \quad (Hz) \tag{4}$$

# 材料

- ▶ ADALM1000 硬件模块
- 无焊试验板和跳线
- ▶ 一个 4.7 mH 电感 (或更大)
- ▶ 一个 10 µF 电容
- 一个1 kΩ 电阻
- ▶ 一个小信号二极管 (1N914)

#### 指导

首先稍微偏离一下主题,使用二极管作为开关进行考察。

在无焊试验板上设置图3所示的电路。配置AWG CH-A以输出频率为 100 Hz, Min (最小值)为0.5 V、Max (最大值)为4.5V (Vp-p = 4 V) 的正弦波。设置水平时间刻度以查看通道A上正弦波的两个完整周 期,使信号看起来尽可能大,但又不会跑到屏幕外边。将ChannelB (通道B)配置为Hi-Z Mode(高阻态模式),并将它连接到R<sub>1</sub>连 接D<sub>1</sub>的地方。

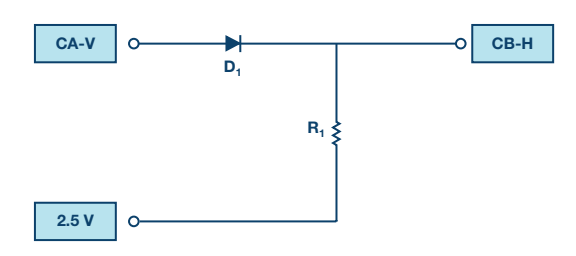

图3. 二极管测试电路

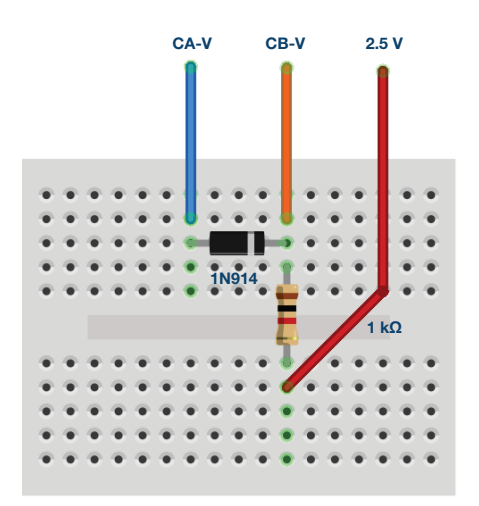

图4. 二极管测试电路试验板连接

手绘电路图,仔细标记从ALM1000到CH-A、2.5V和CH-B的连接,并 将其包括在实验报告中。在Curves(曲线)下拉菜单中,选择显 示CA-V、CA-I和CB-V迹线。在示波器屏幕的右侧,CA-V和CB-V失 调电压调整输入2.5。这是因为在本实验中,所有测量都是以2.5 V共模轨为基准。另外,CH-A和CH-B垂直位置设置(示波器屏幕 底部)输入0。现在,垂直刻度应该以0为中心,从-2.5到+2.5。

| Adjust Gain/Offset |     |     | t                                  |
|--------------------|-----|-----|------------------------------------|
| CA-V               | 1.0 | 2.5 | Set CA-V and CB-V<br>Offset to 2.5 |
| CB-V               | 1.0 | 2.5 |                                    |
| CA-I               | 1.0 | 0.0 |                                    |
| CB-I               | 1.0 | 0.0 |                                    |

单击Run(运行)。我不会在每一步都给出这样的指示。假设在 实验的各个步骤中,你知道需要启动和停止扫描。

使用Math(数学)下拉菜单并添加一条显示CH-A和CH-B之差的 迹线。对于本实验,应确保所显示的全部三个信号的垂直刻度 相同。

观察正弦波通过二极管时发生的情况,电流由通道A提供。用一句话描述波形。保存显示画面并将其复制粘贴到实验报告中。标记输入电压(由AWG源产生)、信号源提供的输入电流以及(电阻两端的)输出电压。还应显示各信号在关键点的幅度(不要假设读者可以从图上的刻度轻松看出幅度)。

#### 1. 根据这一观察, 二极管的功能是什么?

将AWGA形状切换为square wave output (方波输出),并确保示波器显示信号的若干周期。保存此波形并将其包括在报告中。同样要对曲线予以详细注释。

用二极管、电感和电容重新配置试验板电路,如图5所示。前面提到 过,将通道A连接到二极管,将通道B连接在电容和电感上。

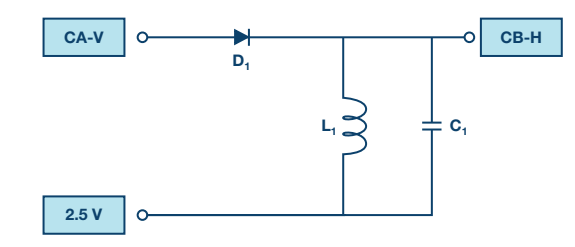

图5. LC谐振器测试电路

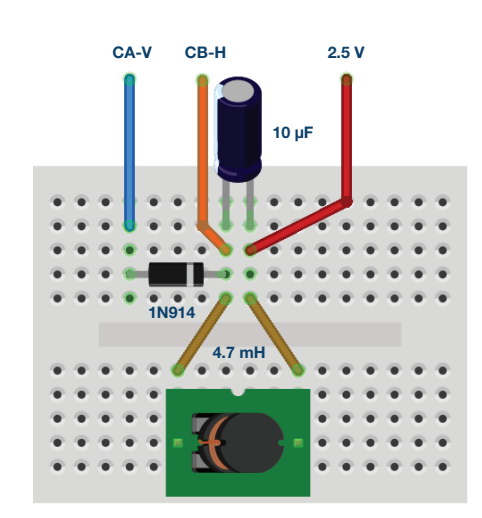

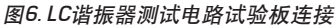

#### 2. 计算电路振荡的频率。

现在使用示波器测量电路实际振荡的频率。当应用100 Hz方波时,LC电路将在方波下降沿之后立即振荡。更改水平位置或迟缓时间以将振荡置于网格左侧(这样就可以看到尽可能多的振荡)。

更改Horizontal Time/Div (水平时间/格),以便轻松观察并测量振荡 周期。扫描停止后 (红色停止按钮),左键单击显示网格将向显示画 面添加标记点。最后两个标记的电压和时间变化量也会显示。利用 振荡的相邻波峰或波谷之间的时间变化量来获得周期。保存显示画 面并将其包括在报告中 (予以详细注释)。

# 3. 从周期确定电路振荡的频率。

该频率应近似等于计算得到的频率。如果不是,请检查电路中的 元件值和计算。如果测得的频率略小于或略大于由公式得出的频 率,请在报告中注明。 你是否明白为什么使用二极管? 二极管仅让某个方向的电流通过。 在高于2.5 V电压轨的方波半周期, 二极管导通并给LC谐振器供电。 在低于2.5 V电压轨的方波半周期, 二极管不导通, 因此LC谐振器事 实上与AWG源隔离, 可以自由振荡。

#### 4. 波形的幅度是恒定的, 还是增大或衰减?

用文字描述波形,并讨论它与朴素理论的不同之处。检查电感的 规格表,看看你是否能找到导致其增大或衰减的特性(此时通篇 阅读会对你有帮助)。

现在调整方波,使其Min值为0.5 V, Max值为3.5 V (Vp-p=3 V)。

重复刚刚进行的测量,再次保存数据图形并加上注释。探索方波Min 值和Max值的其他组合。

# 5. 测得的电压有何不同? 与之前的图形相比。

#### 储能

并联电容/电感两端的电压应为逐渐衰减的正弦波(也称为阻尼正 弦波)。电感的实际模型包含一个串联电阻。当电流流过该电阻 时,谐振器中的一些能量转换成热量。这种能量损失导致振荡幅 度随时间衰减。

除了谐振器电压,我们还想测量电容和电感电流。首先,为了获得电容中的电流,我们可以使用以下公式:

$$I_{\rm C} = C \ \frac{dv}{dT} \tag{5}$$

为了计算电容电压的离散时间导数,我们可以将两个连续时间 样本相减并除以样本之间的时间变化。样本之间的时间就是1/采 样速率。对于ALM1000,采样速率为100 kSPS或每样本10 μs。C1 的值为10 μF,除以10 μs时恰好相消。该公式给出的电流单位为 A (安培)。要以mA为单位绘图,只需乘以1000即可。将Math轴 设置为I-A, Math公式输入以下内容:

 $(V_{BUFF}B[t] - V_{BUFF}B[t-1]) \times 1000$ 

观察图5中的原理图,我们再次注意到,当二极管关闭且谐振器振 荡时,电容中的电流唯一可去的地方是电感。因此:

$$I_L = I_C \tag{6}$$

根据电感电流波形和电容电压波形,我们可以计算出各元件的 瞬时能量。使用Math公式功能,将这两个能量波形绘制为时间 的函数。

第一个是电感中的能量。对于电感,单位是焦耳/平方安培。故能 量(单位为焦耳)为:

$$E_L = \frac{1}{2} L I^2 \tag{7}$$

4.7 mH电感值的一半为0.00235 H。40 mA电流流过4.7 mH电感时, 其储存0.00000376焦耳或3.76μJ(微焦耳)的能量。这是一个非常 小的数字,所以我们把它放大10<sup>6</sup>倍。要绘制电感中的能量图(以 微焦耳为单位), **Math**公式输入以下内容:

$$E_{t} = 2350 \times (V_{BUFF}[t] - V_{BUFF}B[t-1])^{2}$$

第二个是电容中的能量。对于电容,单位是平方库仑/焦耳。电 容储存的库仑数等于电容乘以电压。故能量(单位为焦耳)为:

$$E_C = \frac{1}{2} CV^2 \tag{8}$$

10μF电感值的一半为0.000005F。充电至1V的10μF电容具有0.000005 焦耳或5μJ(微焦耳)的能量。这是一个非常小的数字,所以我们 把它放大10<sup>6</sup>倍。要绘制电容中的能量图(以微焦耳为单位), Math公式输入以下内容:

$$5 \times (V_{BUFF}B[t])^2$$

在报告中保存这些图形并予以详细注释。

讨论这两个能量值,它们如何随时间变化,以及它们之间的关 系。例如,什么时候能量大部分或完全包含在电感中?什么时 候能量大部分或完全包含在电容中?随着时间变化,从一个周 期到另一个周期,你观察到什么趋势?尽可能加以量化,但主 要是针对整体情况。

断开电感与固定2.5 V电源轨的连接,将其连接到AWG通道B的输出,可以直接测量电感中的电流,如图7所示。将AWG CH-B设置为SVMI Mode (SVMI模式),Shape (形状)设置为直流,Max值设置为2.5 V。从Curves菜单中选择CB-I trace (CB-I迹线)。

将你获得的迹线与计算出的电容电流(同理还有电感电流)进行 比较。注意有何差异并解释原因。

如何使用这种测量技术来直接测量电容中的电流?

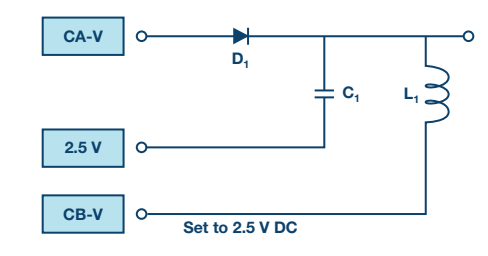

图7.直接测量电感电流

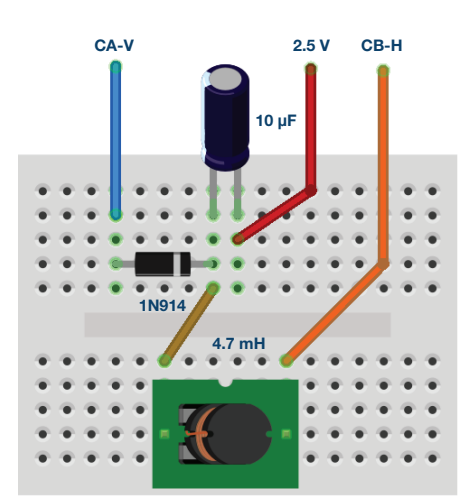

图8. 直接测量电感电流试验板连接

# 自谐振

所有实际电感都有内置电容,称为寄生电容。电感就好像是有一 个与之并联的电容。有时称其为绕组电容。

从试验板上取下电容,测量电感振荡的频率。根据需要调整水平时间刻度,以便清楚地看到振荡。测量电感自谐振的高频率时,你可能要开启Waveform Smoothing(波形平滑,在选项菜单下)功能。

# 自谐振示例

图8是4.7 mH电感的自谐振波形的代表性示例。

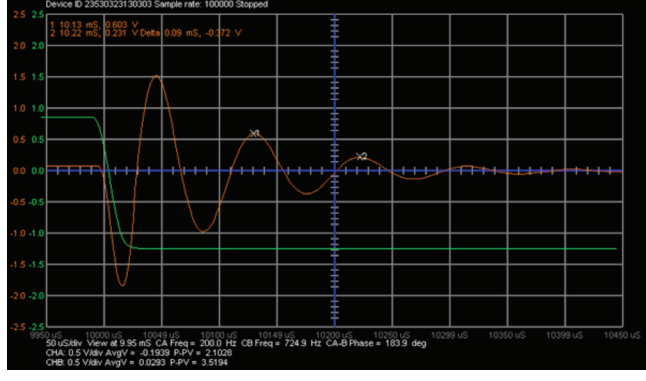

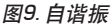

# 问题:

- 1. 计算寄生电容值。
- ▶ 2. 电感也有内部串联电阻, 建模时不应忽略。你测量的 LC 电路振荡信号的哪个方面是由电阻引起的?

附录:

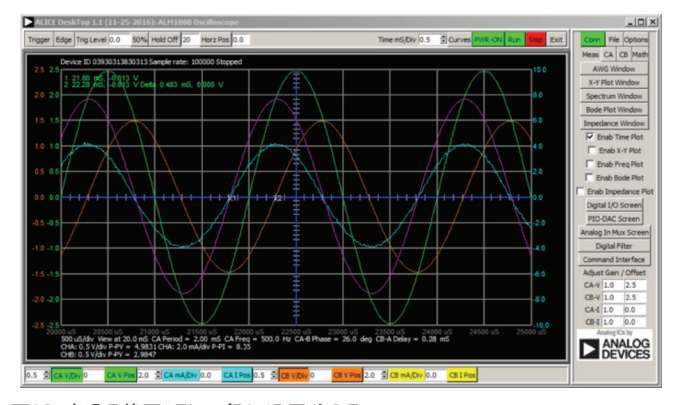

图10. 步骤5截图, Time/Div设置为0.5 ms

你可以在学子专区博客上找到问题答案。

# 注释

与所有ALM实验室一样,当涉及与ALM1000连接器的连接和配置 硬件时,我们使用以下术语。绿色阴影矩形表示与ADALM1000模 拟I/0连接器的连接。模拟I/0通道引脚被称为CA和CB。当配置为 驱动电压/测量电流时,添加-V,例如CA-V;当配置为驱动电流/测 量电压时,添加-I,例如CA-I。当通道配置为高阻态模式以仅测量 电压时,添加-H,例如CA-H。

示波器迹线同样按照通道和电压 / 电流来指称, 例如: CA-V 和 CB-V 指电压波形, CA-I 和 CB-I 指电流波形。

对于本文示例,我们使用的是 ALICE 1.1 版软件。

文件: alice-desktop-1.1-setup.zip。请点击此处下载。

ALICE 桌面软件提供如下功能:

- ▶ 双通道示波器,用于时域显示和电压/电流波形分析。
- ▶ 双通道任意波形发生器 (AWG) 控制。
- ▶ X和Y显示,用于绘制捕捉的电压/电流与电压/电流数据,以 及电压波形直方图。
- ▶ 双通道频谱分析仪,用于频域显示和电压波形分析。
- ▶ 波特图绘图仪和内置扫描发生器的网络分析仪。
- ▶ 阻抗分析仪,用于分析复杂 RLC 网络,以及用作 RLC 仪和矢量 电压表。
- 一个直流欧姆表相对于已知外部电阻或已知内部 50 Ω 电阻测 量未知电阻。
- ▶ 使用 ADALP2000 模拟器件套件中的 AD584 精密 2.5 V 基准电 压源进行电路板自校准。
- ▶ ALICE M1K 电压表。
- ▶ ALICE M1K 表源。
- ALICE M1K 桌面工具。

欲了解更多信息,请点击此处。

注: 需要将 ADALM1000 连接到你的 PC 才能使用该软件。

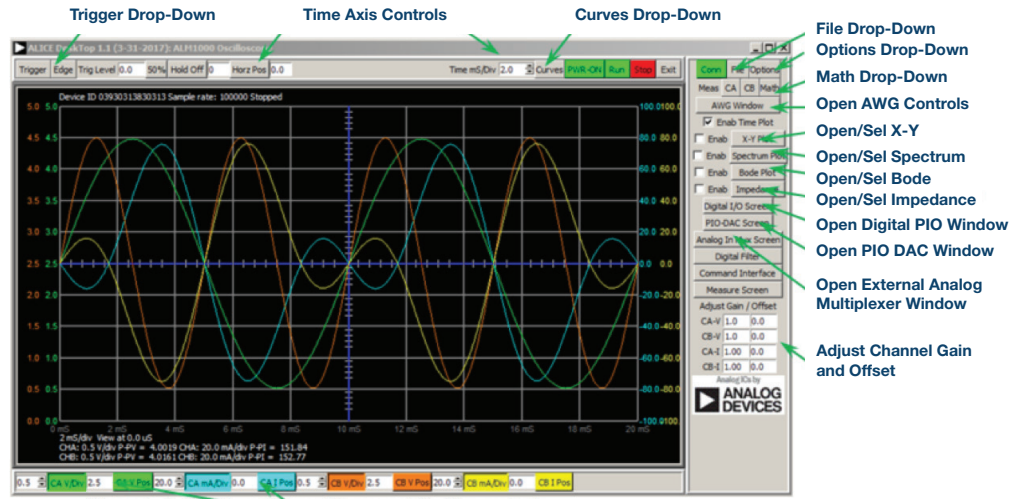

Channels A, B Voltage/Current Range and Position Controls

图11. ALICE桌面1.1菜单

Doug Mercer [doug.mercer@analog.com]于1977年获得伦斯勒理工学院(RPI)电 气工程学士学位。自1977年加入ADI公司以来,他直接或间接贡献了30多款数 据转换器产品,并拥有13项专利。他于1995年被任命为ADI研究员。2009年, 他从全职工作转型,并继续以名誉研究员身份担任ADI顾问,为"主动学习计 划"撰稿。2016年,他被任命为RPI ECSE系的驻校工程师。

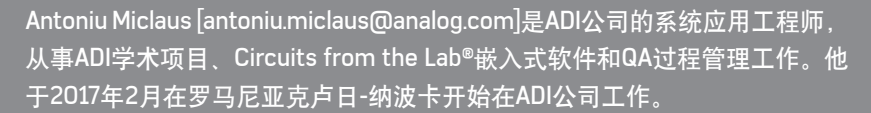

他目前是贝碧思鲍耶大学软件工程硕士项目的理学硕士生,拥有克卢日-纳波 卡科技大学电子与电信工程学士学位。 Doug Mercer

该作者的其它文章: ADALM1000 SMU培训 主题7: RLC电路中的谐振

学子专区——2018年7月

#### Antoniu Miclaus

该作者的其它文章: ADALM1000 SMU培训 主题7: RLC电路中的谐振 学子专区——2018年7月